## IEEE 操作指南

 使用非校园网 IP 访问 IEEE 主页 (https://ieeexplore.ieee.org/Xplore/home.jsp), 点击网页中间的" Institutional Log in" 链接

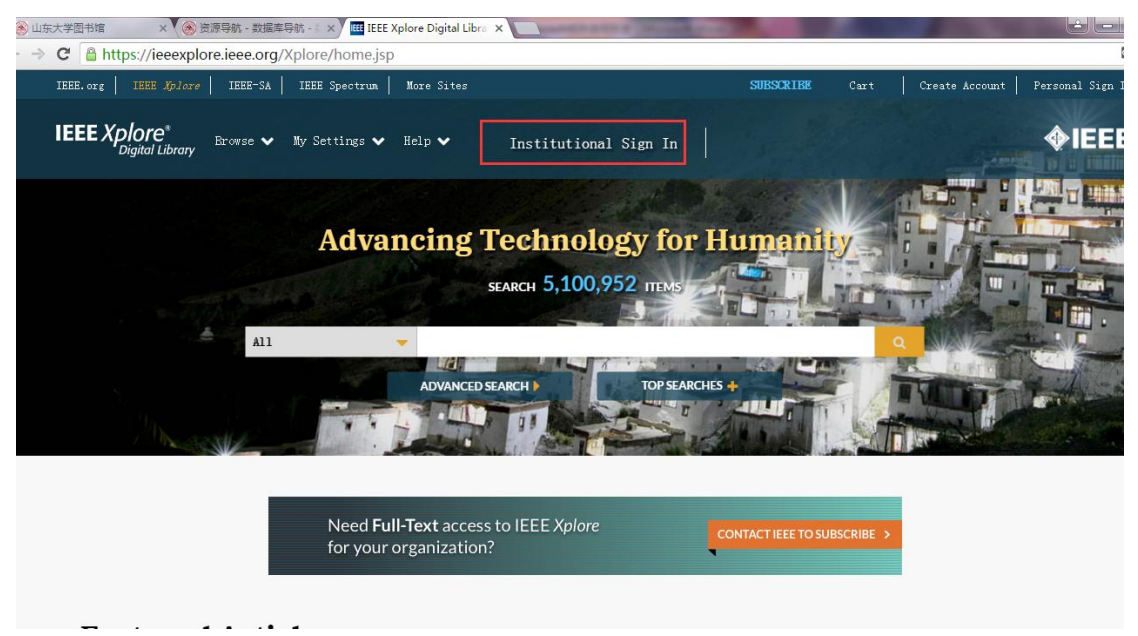

2、在弹出的页面中,选择"Shibboleth"

| 升馆 ×         | 🏹 🛞 资源导航 - 数据库导航 - 🗄 🗙 🎽 🆽 IEEE Xplore Digit | al Libra 🗙 🚺                                                                                                 |                                                   |
|--------------|----------------------------------------------|----------------------------------------------------------------------------------------------------|---------------------------------------------------|
| Attps://iee  | explore.ieee.org/Xplore/home.jsp             |                                                                                                    |                                                   |
| E.org   IEEE | Xplore   IEEE-SA   IEEE Spectrum   More S    | ites                                                                                                    | SUBSCRIBE Cart Create Account I                   |
| EE Xplore    | °<br>ibrary Browse ✔ My Settings ✔ Help ♥    | <ul> <li>Institutional Sign In</li> </ul>                                                                    |                                                   |
|              |                                              | Institutional Sign In                                                                                        | × 👖                                               |
|              | Sign in with your company email address.     | Sign in with your IEEE member or institution supplied IEEE <i>Xplore</i> and the supplied IEEE <i>Xplore</i> | Sign in using other institutional access methods. |
|              | Corporate Single Sign On 💡                   | credentials.                                                                                                 |                                                   |
|              | *Company Email Address                       | *Username                                                                                                    | UpenAthens                                        |
|              | Sign In                                      | *Password                                                                                                    | Shibboleth                                        |
| - 15 a       | Search for your company by name.             | Sign In                                                                                                    |                                                   |
|              |                                              | Forgot institutional password?                                                                               |                                                   |
|              |                                              |                                                                                                    |                                                   |
|              | Need <b>Full-Text</b><br>for your organiz    | access to IEEE Xplore                                                                                        | ONTACT IEEE TO SUBSCRIBE >                        |

3、在此页面查找 Shandong University

| 4 | nups://ieee              | explore.leee.org/serviet/v | ayı.Jsp                                   |                           |                         |        |                      | ■ビン    |
|---|--------------------------|----------------------------|-------------------------------------------|---------------------------|-------------------------|--------|----------------------|--------|
|   | IEEE.org   IEEE Xplore D | Digital Library   IEEE-SA  | IEEE Spectrum   More Sites                |                           | Cart                    | Create | Account   Personal S | ign In |
|   |                          | e®<br>Library              | > Institutional :                         | Sign In                   |                         |        | <b>∲IEEE</b>         |        |
|   | Browse 🗸                 | My Settings ∨              | Get Help ∨ Subscri                        | be                        |                         |        |                      |        |
|   |                          |                            |                                           |                           |                         |        |                      |        |
|   | A11 ~                    | Enter keywords or phrase   | s (Note: Searches metadata only by defaul | t. A search for 'smart gr | id' = 'smart AND grid') |        |                      | ۹      |
|   |                          |                            |                                           |                           | Advanced S              | earch  | Other Search Option  | s 🗸    |

## Sign in through your institution's authentication service

 $\boldsymbol{\succ}$  If your institution uses Athens, sign in here

\_

| For Shibboleth or Corporate users, fin                                                                | nd your institution's listing below.                                                                                                    |            |
|----------------------------------------------------------------------------------------------------|----------------------------------------------------------------------------------------------------|------------|
| Nrowse Institutions<br>OR SEARCH BY INSTITUTION MAKE<br>Enter the name of your institution.<br>SEARCH | A B C D E F G H I J K L M B O F Q R S T V V Y X Y Z<br>Can't find your institution? Your institution may not be enabled for<br>this type of authentication. Please contact your administrator for<br>assistance or register your institution with IEEE. |            |
|                                                                                                    | Already registered but not listed? Please contact Online Support.<br>Please note: If you want to sawe searches or use IEEE Xplore alerting<br>services, you still need to register for an IEEE Account.                                                 | 55% + 0K/s |
|                                                                                                    | Learn more about Athens and Shibboleth.                                                                                                    |            |

## ✓ ⑧ 山东大学園书馆 × ⑧ 资源导航 - 数据库导航 - ◎ × Ⅲ IEEE Xplore - Athens / SI × □

← → C Attps://ieeexplore.ieee.org/servlet/wayf.jsp?alpha=S&url=

| Learn | more | about | Athens | and | Shibboleth. |
|-------|------|-------|--------|-----|-------------|
|-------|------|-------|--------|-----|-------------|

| 38 Results Returned for "S"                       |  |
|---------------------------------------------------|--|
| SAS Institute Inc                                 |  |
| SLUB Dresden                                      |  |
| Salford University(Shibboleth)                    |  |
| Sami Shamoon College of Engineering               |  |
| Sandisk Corporation                               |  |
| Santa Clara University                            |  |
| Schweitzer Engineering Laboratories               |  |
| Scuola Superio Sant'Ann                           |  |
| Scuola Univ Professionale della Svizzera Italiana |  |
| Sefako Makgatho Health Sciences University        |  |
| Seikei University                                 |  |
| Shaanxi Normal University                         |  |
| Shandong University                               |  |

4 输入对应的工号和密码

| 大学图书馆     | × 🛞 资源导航 - 数据库导航 - 🗄 × Y E Science Direct × Y 🗋 教育网统一认证与资源共 🗙   |
|-----------|-----------------------------------------------------------------|
| C 🔒 https | ://idp.sdu.edu.cn/idp/profile/SAML2/Redirect/SSO?execution=e2s1 |
|           |                                                                 |
|           |                                                                 |
|           |                                                                 |
|           | □ 不保存账号信息                                                       |
|           | □ 清除历史授权信息                                                      |
|           | 登录                                                              |
|           |                                                                 |
|           |                                                                 |
|           |                                                                 |

× (会) 资源导航 - 款据库导航 - : × (E Science Direct ×) □ Information Release × \_\_\_\_\_\_\_\_\_\_ ://idp.sdu.edu.cn/idp/profile/SAML2/Redirect/SSO?execution=e2s2

| SHANDONG UNIVE                                                | You are about to access the service:<br>ieeexplore.ieee.org of The Institute of Electric<br>And Electronics Engineers, Incorporated |
|---------------------------------------------------------------|----------------------------------------------------------------------------------------------------|
| Information to be Pro                                         | vided to Service                                                                                                    |
| eduPersonScopedAffiliation                                    | faculty@sdu.edu.cn                                                                                                    |
| Select an information release consen                          | t duration:                                                                                                    |
| I agree to send my information                                | n this time.                                                                                                    |
| • Ask me again if information to be                           | e provided to this service changes                                                                                                  |
| <ul> <li>I agree that the same informa<br/>future.</li> </ul> | tion will be sent automatically to this service in the                                                                              |
| O not ask me again                                            |                                                                                                    |
| • I agree that <b>all</b> of my information                   | tion will be released to <b>any</b> service.                                                                                        |
| This setting can be revoked at any tir                        | ne with the checkbox on the login page.                                                                                             |
|                                                               |                                                                                                    |

5 如下图 可以正常使用了。

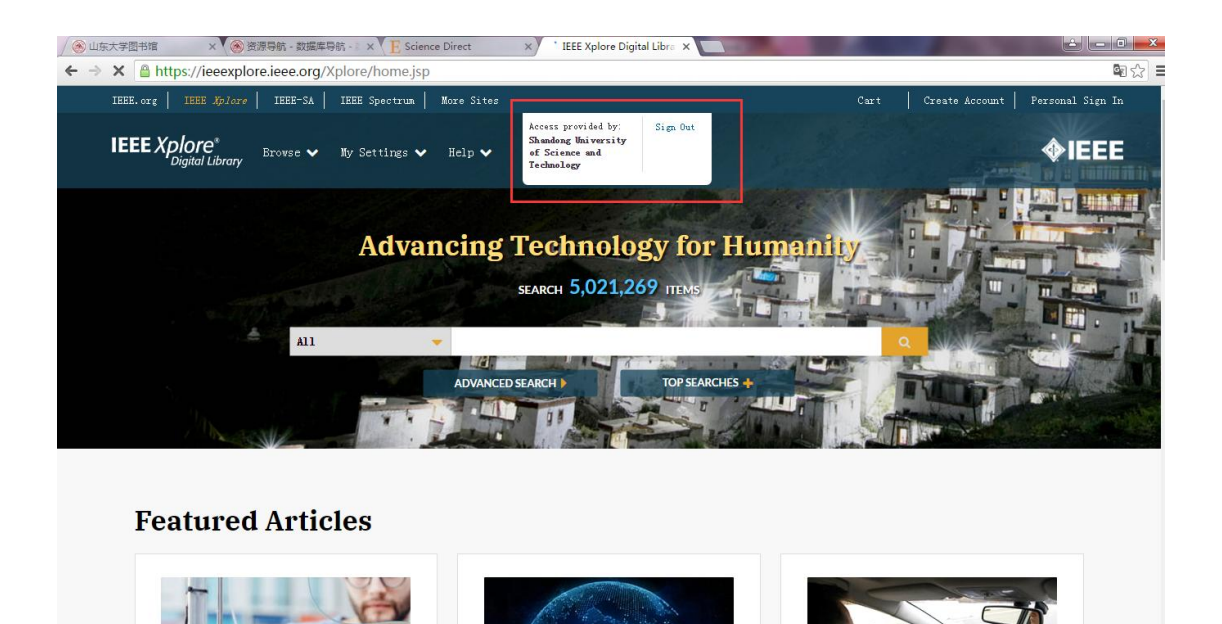